# Al Bird Feeder Quick Guide

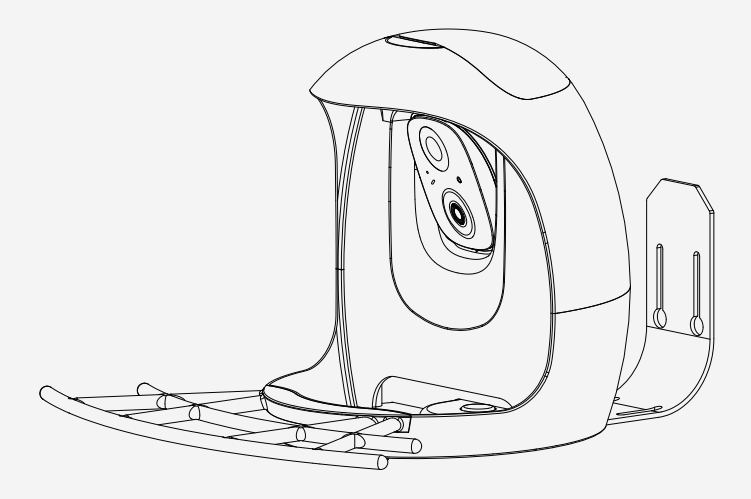

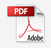

# Warning

**Note:** This equipment has been tested and found to comply with the limits for a Class B digital device, pursuant to part 15 of the FCC Rules. These limits are designed to provide reasonable protection against harmful interference in a residential installation.

This equipment generates uses and can radiate radiofrequency energy and, if not installed and used in accordance with the instructions, may cause harmful interference to radio communications. However, there is no guarantee that interference will not occur in aparticular installation.

If this equipment does cause harmful interference to radio or television reception, which can be determined by turning the equipment off and on, the user is encouraged to try to correct the interference by one or more of the following measures:

- Reorient or relocate the receiving antenna.

- Increase the separation between the equipment and receiver.

-Connect the equiprnent into an outlet on a circuit different from that to which the receiver is connected.Consult the dealer or an experienced radio/TV technician for help. The antennas used for this transmitter must be installed to provide a separation distance of at least 20 cm from all persons and must not be co-located for operating in conjunction with any other antenna or transmitter.

FCC(USA) 15.9 prohibition against eavesdropping except for the operations of law enforcerment officers conducted under lawful authority, no person shall use, either directly or indirectly, a device operated pursuant to the provision of this part for the purpose of overhearing or recording the private conversations of other unless such use is authorized by all of the parties engaging in the conversation. Changes or modifications not expressly approved by the party responsible for compliance could void the user's authority to operate the equipment.

# Catalog

| 1. What's In The Box                    | P. | 1-3   |
|-----------------------------------------|----|-------|
| 2. Camera Structure                     | P. | 4-5   |
| 3. Assemble Bird Feeder                 | P. | 6-7   |
| 4. Camera Charging                      | P. | 8     |
| 5. How To Turn On & Off The Camera      | P. | 9     |
| 6. Set Up With Vicohome App             | P. | 10    |
| 7. Connection CameraBluetooth Mode      | P. | 11-13 |
| 8. Device Sharing                       | P. | 14    |
| 9. Get 30 days of free cloud storage    | P. | 15    |
| 10. AI bird Identification              | P. | 16    |
| 11. Bird Feeder Installation            | P. | 17-31 |
| 12. Solar Panel Installation            | P. | 32-33 |
| 13. Cleaning Bird Feeder                | P. | 34-40 |
| 14. How to Add Bird Seed                | P. | 41-42 |
| 15. Status Light & Battery Camera Reset | P. | 43    |
| 16. Frequently Asked Questions          | P. | 44    |

This device complies with part 15 of the FCC Rules. Operation is subject to the following two conditions: (1) This device may not cause harmful interference, and (2) this device must accept any interference received, including interference that may cause undesired operation.

CERED This product can be used across EU member states.

# What's In The Box

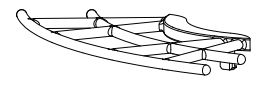

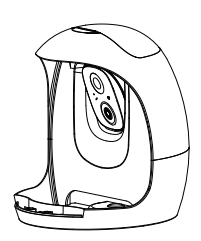

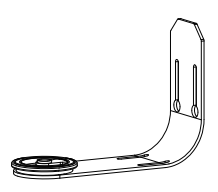

Perch

Bird Feeder

Mounting Bracket

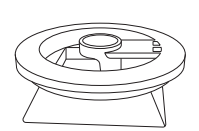

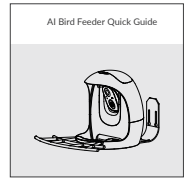

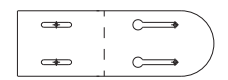

Tripod Adapter

Quick Guide

### **Drilling Template**

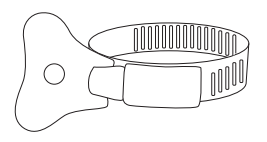

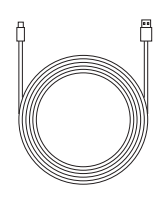

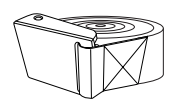

Hose Clip

Type C Power Cable

Black Strap

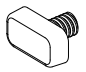

© X 3

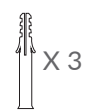

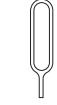

Perch Screw

Mounting Screws

Anchors

Ejector Pin

# **Functional Accessory**

What's in the box

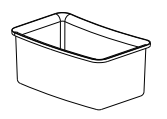

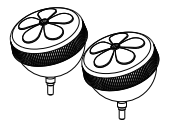

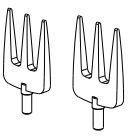

Water box \*1

Hummingbird Honey Box \*2

Fruit fork \*2

How to installation

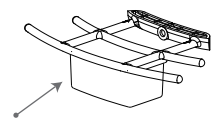

Put the water box in correct place

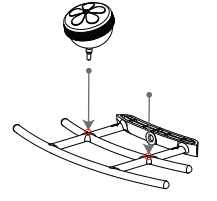

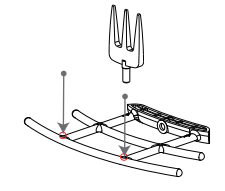

Insert honey box in the hole to fix it Insert fruit fork and make it secure

# **Camera Structure**

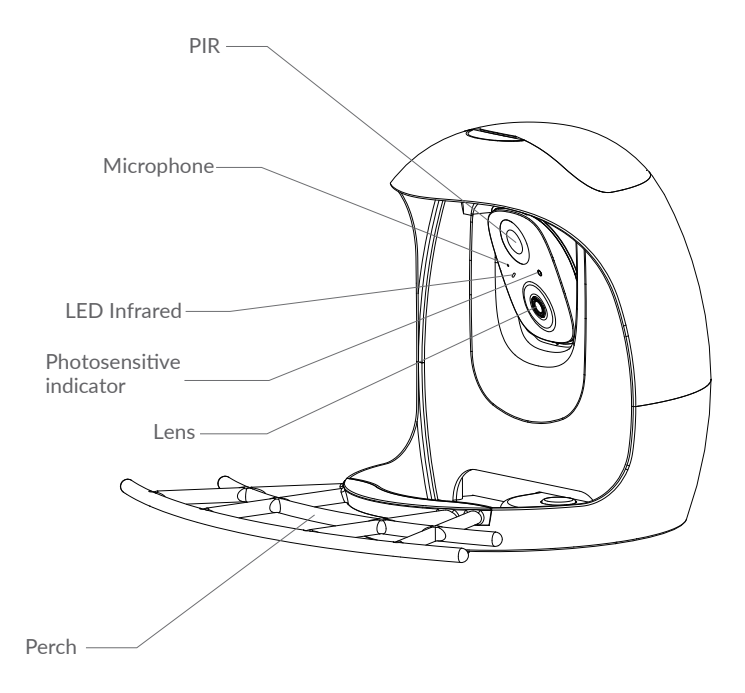

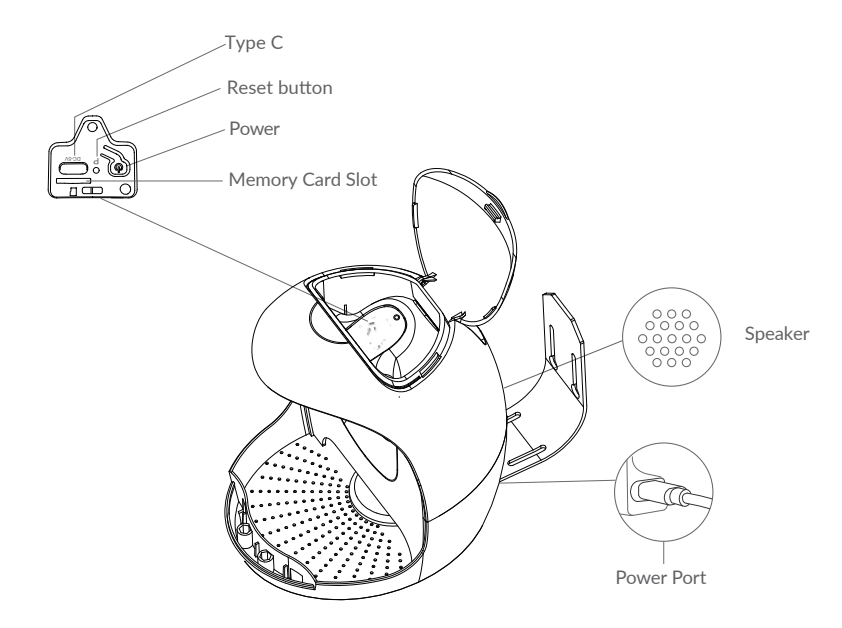

# **Assemble Bird Feeder**

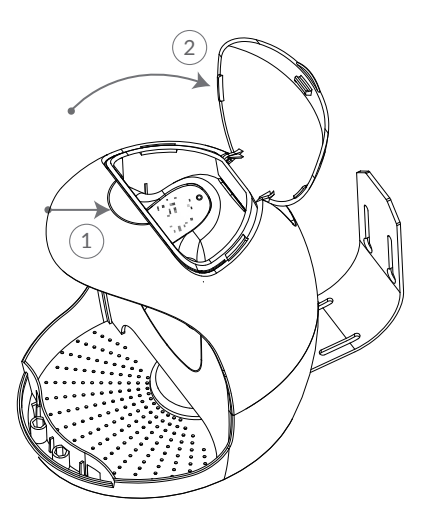

### **Open the Bird Feeder**

Step 1: Put your fingers in the clasp position and gently press up wards. Step 2: Open the top cover upwards, you can add birdseed or turn on camera.

# **Assemble Perch**

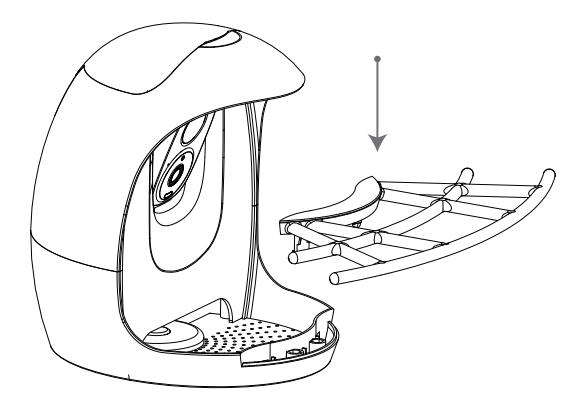

Use the provided perch and fixed it downwards in good position.

# **Camera Charging**

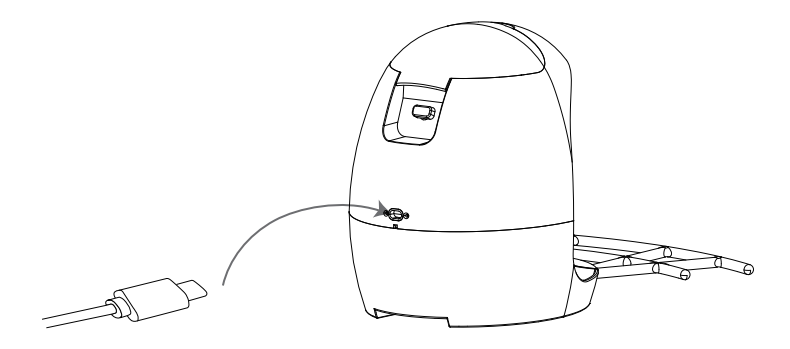

The batteries inside the camera are not fully charged according to the transportation safety regulations. Please fully charge the camera before using it. Please charge the batteries with provided Type C Port Cable (DC5V/ 1.5A adapter not included).

The LED Indicator will be in solid yellow when charging and will turn to solid green when it is fully charged. It takes about 8-10 hours to fully charge your camera.

# How To Turn On & Off The Camera

### To turn on the camera:

Press the Power Button on the top of the camera to turn it on. Then the LED Indicator in the left of the camera will be blink blue.

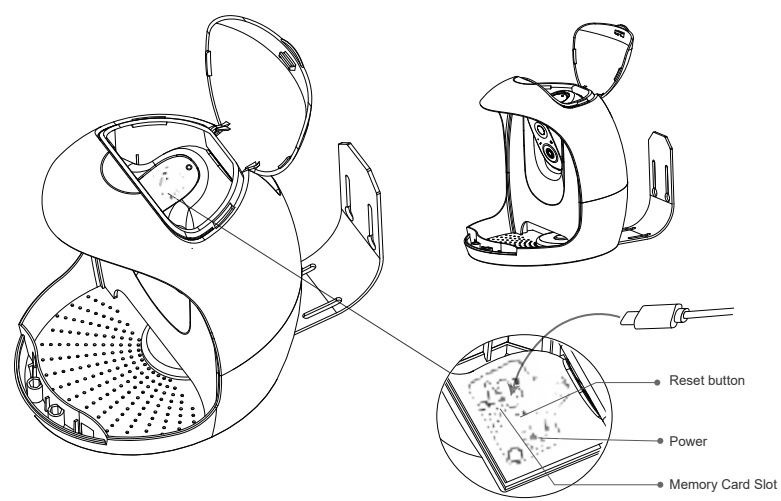

To turn off the camera:

Press the power button on the top of the camera to turn it off. Then the LED Indicator in the left of the camera will be off.

# Set Up With Vicohome App

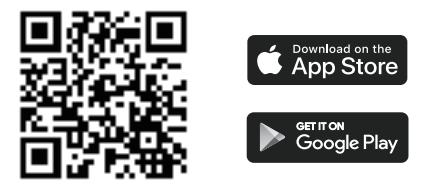

Download Vicohome App from App Store or Google Play.

You can also download the App by scanning the QR code above with the QR code scanner in your smartphone.

# **Connection Camera--Bluetooth Mode**

- 1. Power on the Camera, when you hearing "Ding Ding Ding "Please click "Add Camera Now".
- 2. Bluetooth will find the device nearby.

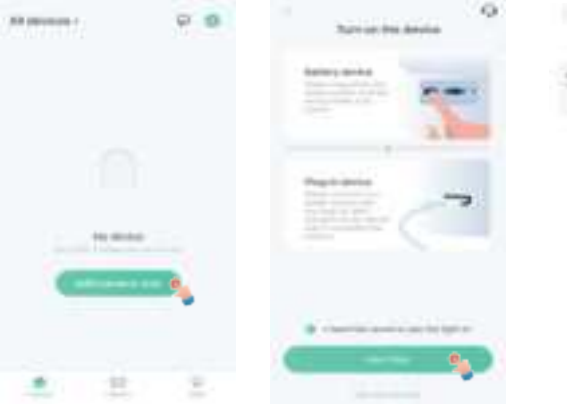

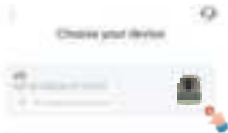

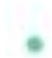

# 3. Select WiFi, enter the correct password, and click "Next Step"

| Configure Wi-Filforth           | e device 9  |
|---------------------------------|-------------|
| Contraction Distance            | Second Sec  |
| 2.404 B 5894 B                  | 52          |
| 101.140 S                       | and success |
| wactions                        |             |
| · Approximent of the Automation | a.          |
| to Concern send                 |             |
| # W66.95                        | 11          |
| T linking                       | - 6         |
| wisited                         | 0.          |
| * Orient Deal                   | 0           |

4. You will hear "Connection Succeeded" and "the WiFi connect succeeded".

Connection succeeded

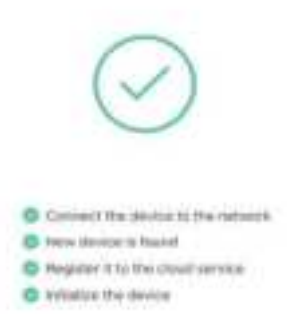

5. You can customize the device name, and click "Next Step"

100

- Set a name and location for the device
- Broad Carriero
- Fach East company fact data

6. Congratulations! Your device add successfully.

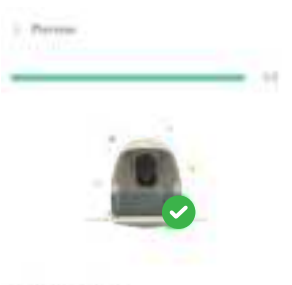

### You're all done?

Pauliane progleted for tradictory this canpositly the mentione angle in the next later.

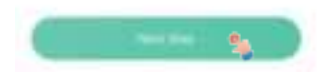

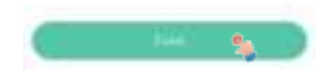

# **Device Sharing**

| Game           | ers Setting<br>Dire | Bendra Sharring<br>Massa can the Diamond Age 10<br>Joint red Of close serves in state a<br>control of close serves in state a |
|----------------|---------------------|----------------------------------------------------------------------------------------------------|
| Reise Densiter | Manager and States  |                                                                                                    |
| ·····          | a                   |                                                                                                    |
| () miler the   | agenet.             | EF-936                                                                                                    |
| · carried test | -                   | · ····································                                                                                        |
| C Prove Series |                     | D Permission                                                                                                    |
| di waxanna     | ē                   | The sector part walk? The first ensure and<br>vanishing makes.                                                                |
| ()             |                     | <ul> <li>Bernet and abureat devices of</li></ul>                                                                              |

Please click "Settings Icon" to enter camera setting, choose "Share" to share device, there will be a QR code. Please note the QR Code will expire in 30 minutes, invitee can watch the live stream and recorded videos.

# How to get 30 days of free cloud storage

For new register we have 30 days free cloud storage After one month this service needs to be subscribed.

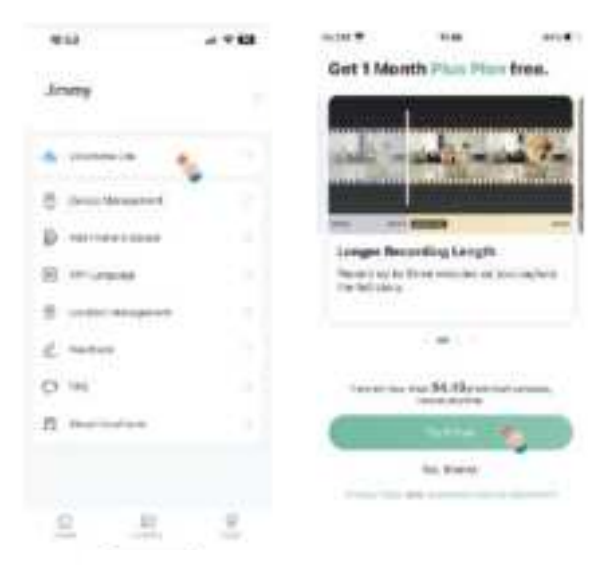

# AI bird Identification

After you get the free cloud storage, your AI Function will work.

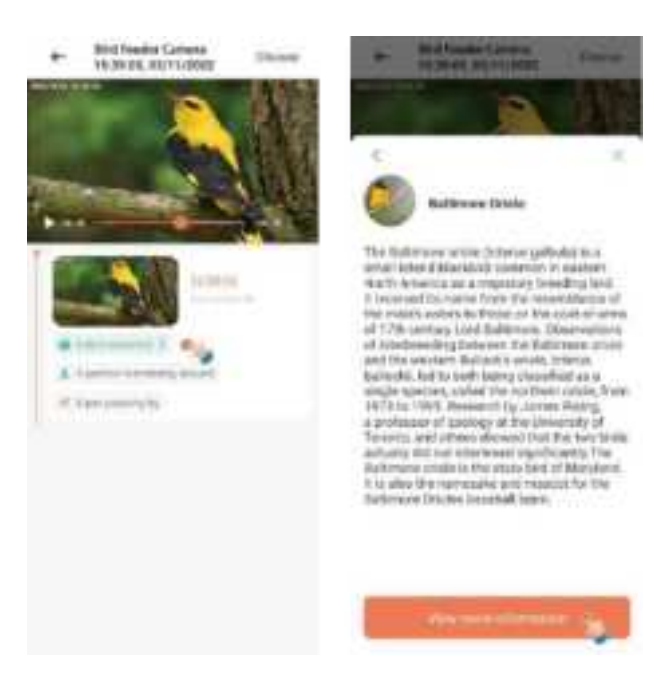

# **Read Before Installation**

- 1. Keep Bird Feeder and all accessories out of reach of children and pets.
- 2. Make sure the camera has been fully charged (DC5V / 1.5A).
- 3. Working temperature: -10°C to 50°C (14°F to 122°F) Working relative humidity: 0-90%
- 4. Please do not expose the camera lens to direct sunlight.
- 5. The camera has an IP65 waterproof rating, which supports working properly under rains or snows. But it can not be soaked in water.

### Note:

- 1. Bird Feeder Cam only works with 2.4GHz Wi-Fi.
- 2. Strong lights may interfere with the device's ability to scan QR code.
- 3. Avoid placing the device behind furniture or near microwaves products. Try to keep it within range of your Wi-Fi signal.

# Installation

Check the following things before you drill holes on your wall:

Bird Feeder Cam has been successfully added to your APP and is able to stream video.

Wall Installation:

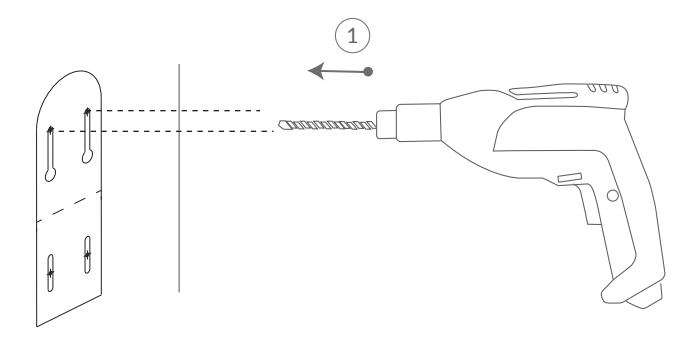

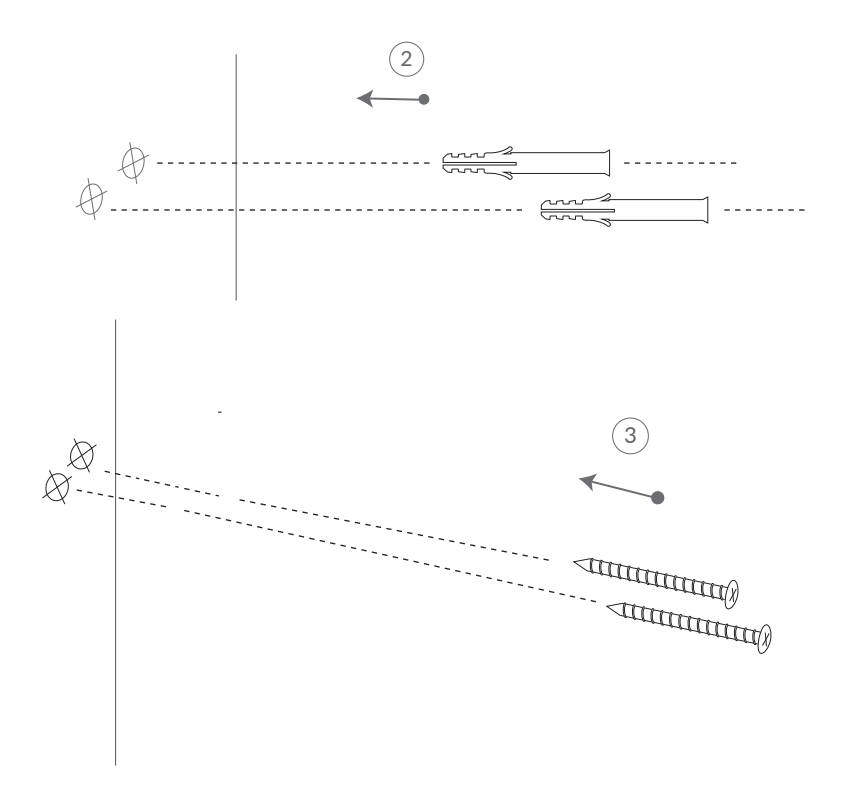

Step 1:

1.Use the provided drilling template to mark the position of holes on your wall. Use drill bit (15/64", 6mm) to drill two holes.

2.Install the anchors to fix the screws.(Install on wood skip this step.)

3.Install the Mounting Bracket on your wall with the screws provided.

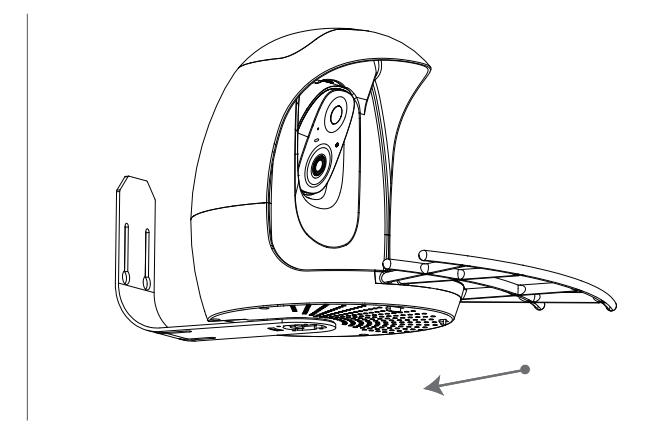

Step 2: Slide the Bird Feeder into the bracket through the slide rail.

# **Tree Installation:**

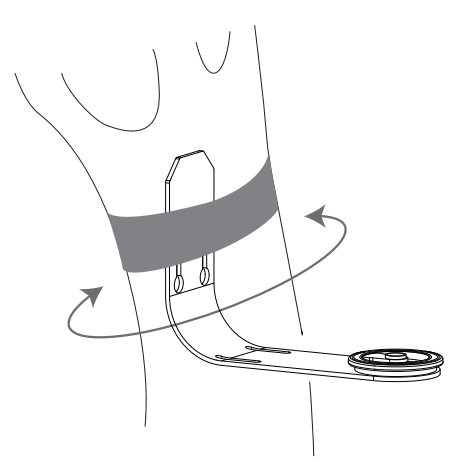

Step 1: Wrap the Mounting Bracket around the tree with the Black Strap.

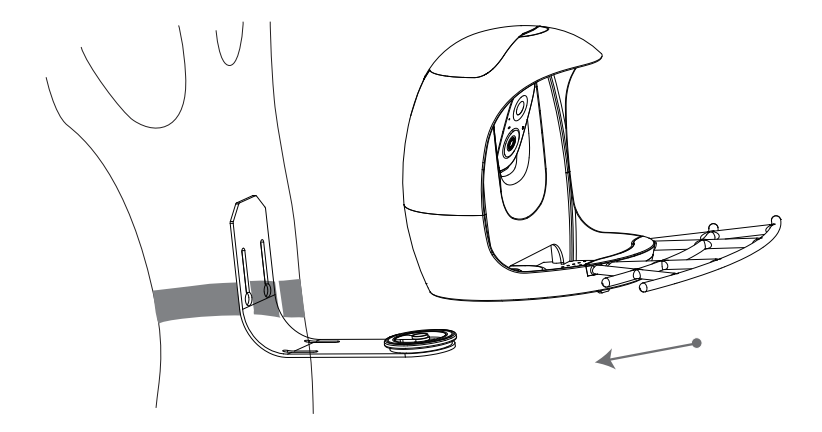

**Step 2:** Slide the Bird Feeder into the mounting bracket.

# Stand Installation: THE REAL PROPERTY OF THE PROPERTY OF THE PROPE

**Step 1:** The Bird Feeder can be placed steadily on a flat surface, but for stability, we recommend that the backplane is installed and fixed on a flat surface.

Use the provided drilling template to mark the position of holes on flat surface. Use drill bit(5/16",8mm) to drill two holes.

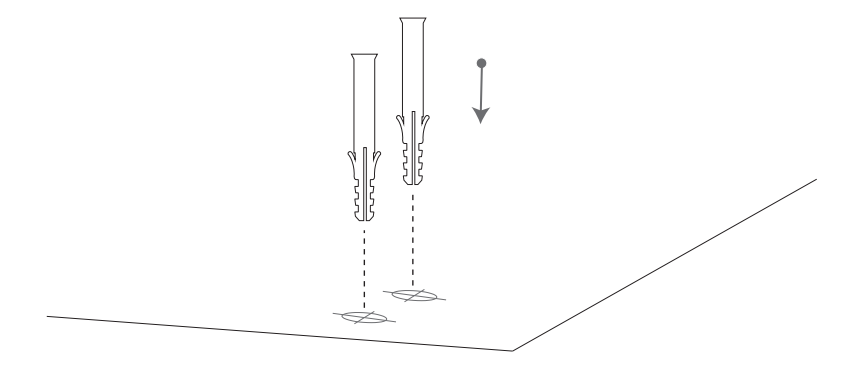

Step 2: Install the anchors to fix the screws. (Install on wood skip this step.)

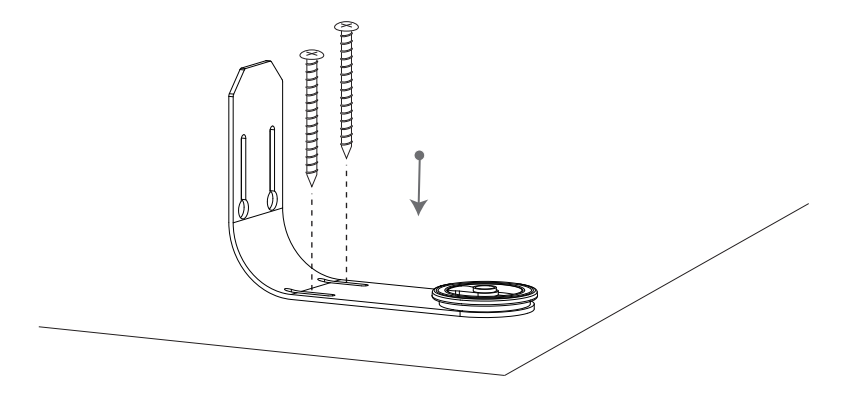

Step 3: Install the Mounting Bracket on flat surface with the screws provided.

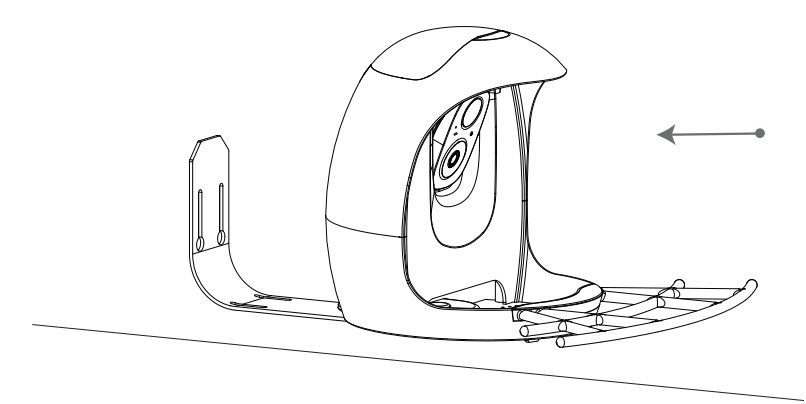

Step 4: Slide the Bird Feeder into the mounting bracket.

# **Tripod Installation:**

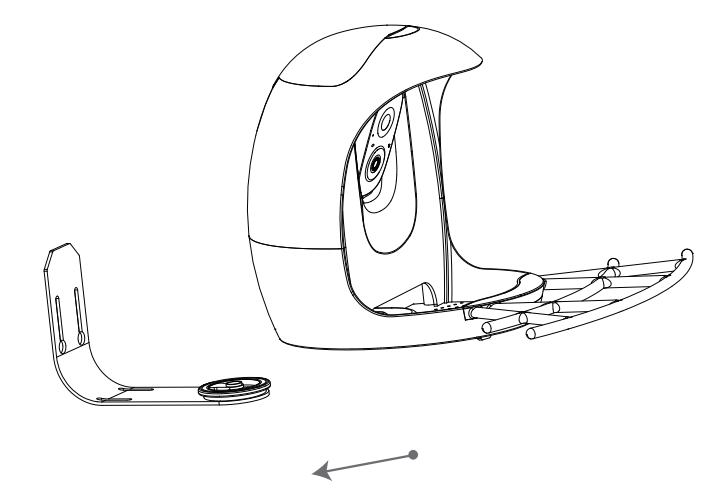

Make sure you don't have the bracket installed on the bottom of the Bird Feeder. If you need to remove it, please take a look at "Step 2 of Cleaning Bird Feeder" for instructions on "**Page 35**" how to remove the bracket.

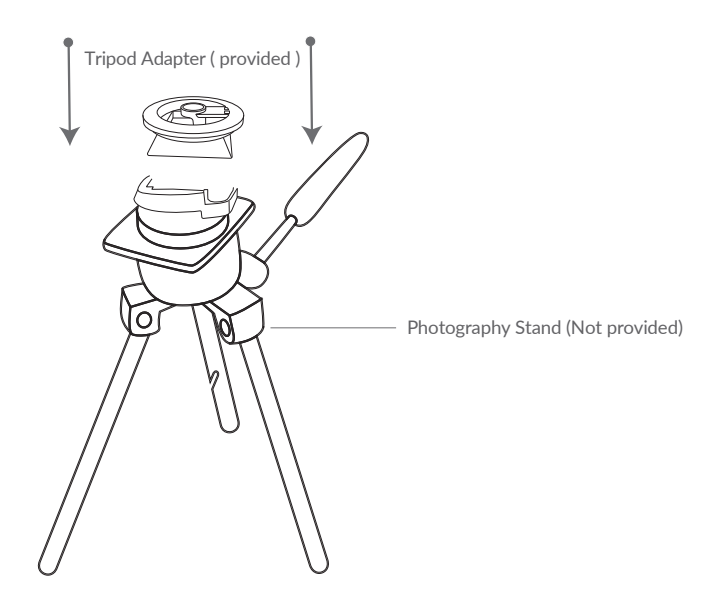

**Step 1:** Slide the Bird Feeder into the Tripod Adapter.

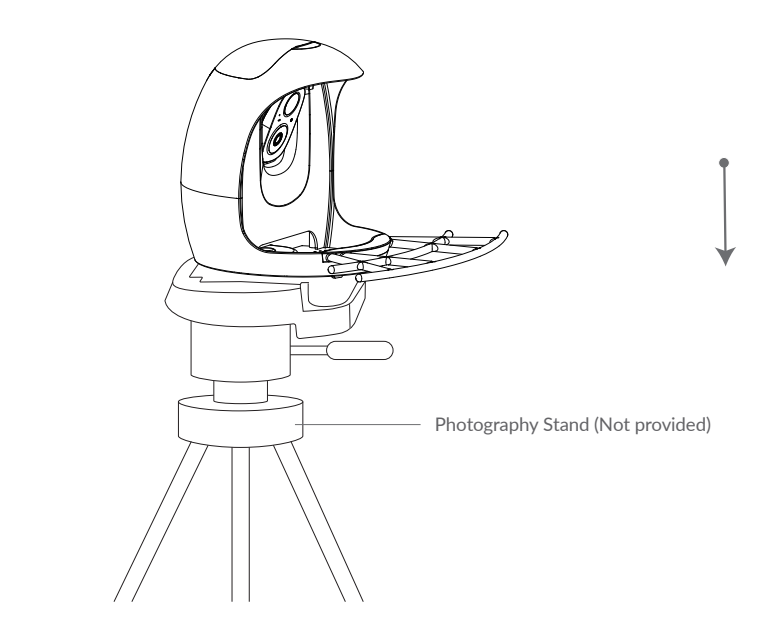

**Step 2:** Install the Bird Feeder on the corresponding accessories, such as a photography stand(not provided).

# Pole Installation - Hose clip

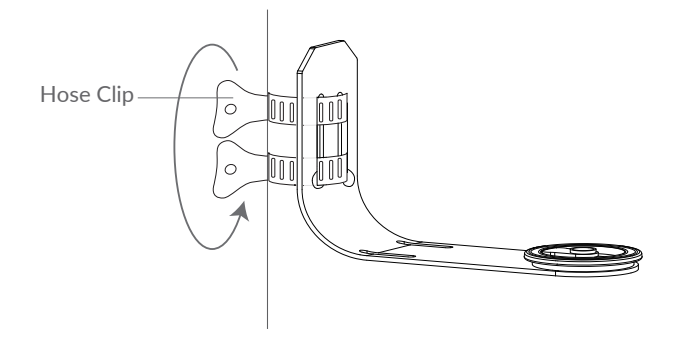

**Step 1:** Attach Bird Feeder to the pole with the Hose Clip turning the handle clockwise.

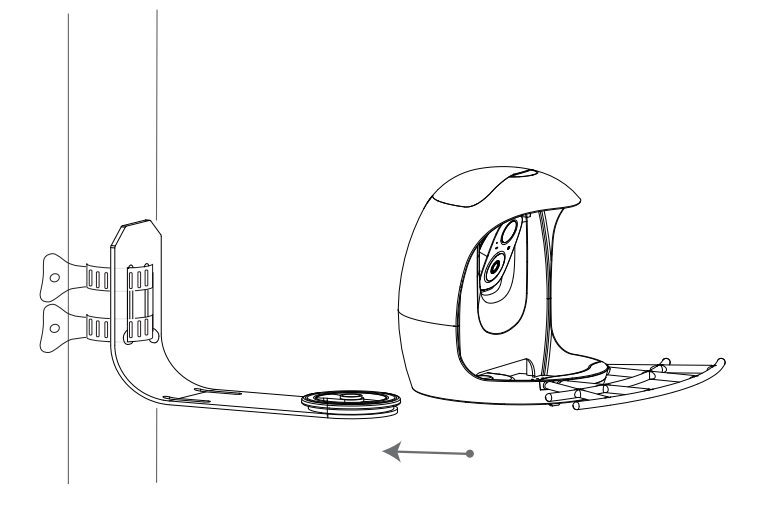

Step 2: Slide the Bird Feeder into the bracket through the slide rail.

# **Solar Panel Installation**

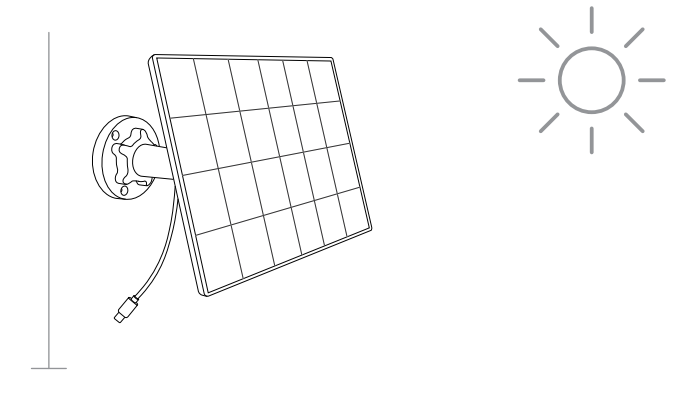

**Step 1:** Find a good installation point and install the Solar Panel in a sunny location.

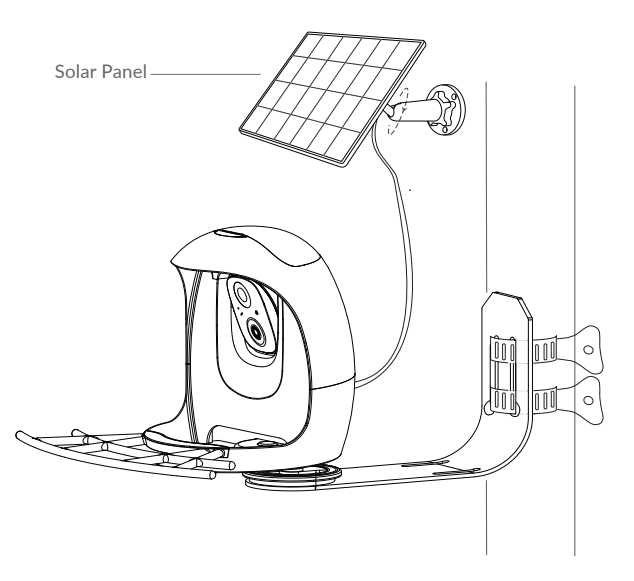

**Step 2:** After Bird Feeder is installed and ready for bird watching. Connect Solar Panel cable to Bird feeder charge port.

# **Cleaning Bird Feeder**

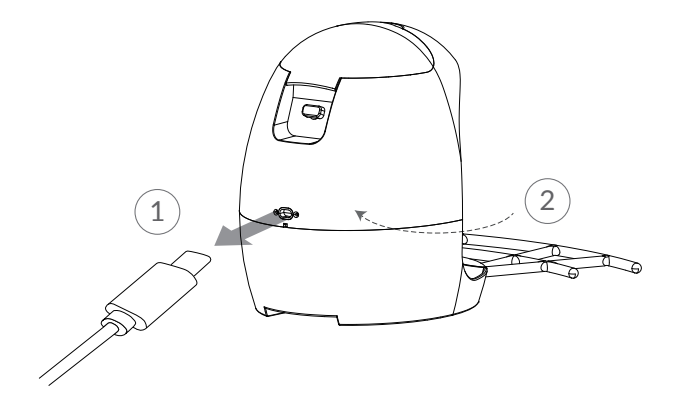

**Step 1:** Unplug the charging cable and put on the silicone cover.

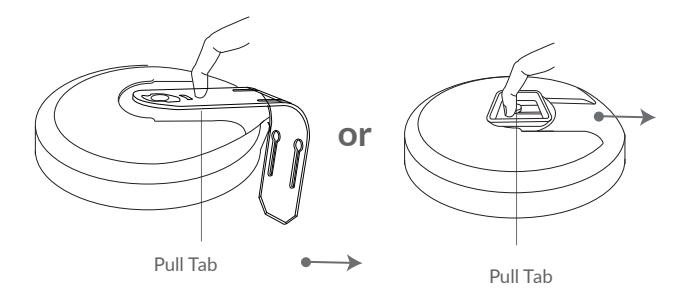

Step 2: Using the Pull Tab on the base of the feeder, remove the Bird Feeder from the bracket.

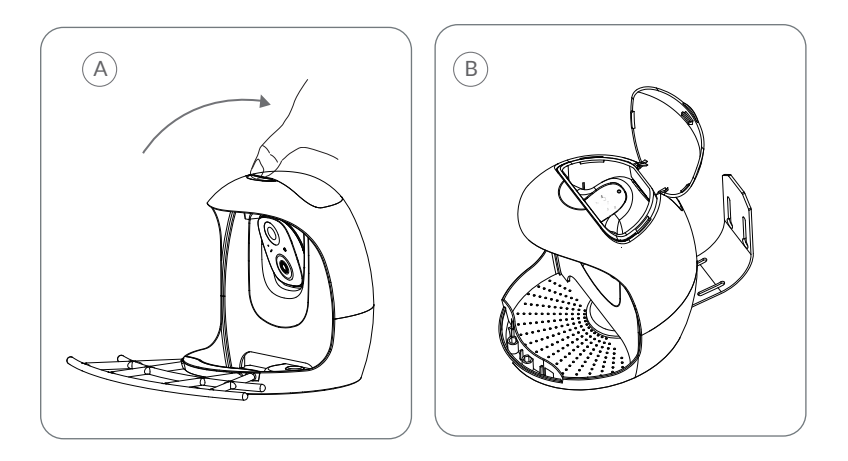

Step 3: A. Put your fingers in the clasp position and gently press upwards.B. Open the top cover upwards.

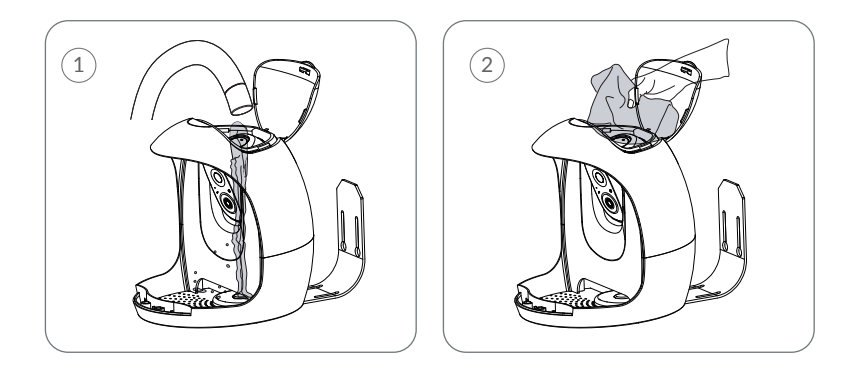

Step 4: Pour water on both sides of the seed reservoir,Do not wash in the middle of the camera or any of its components.They are water resistant,not water-proof.Dry the feeder, including

the seed reservoir.

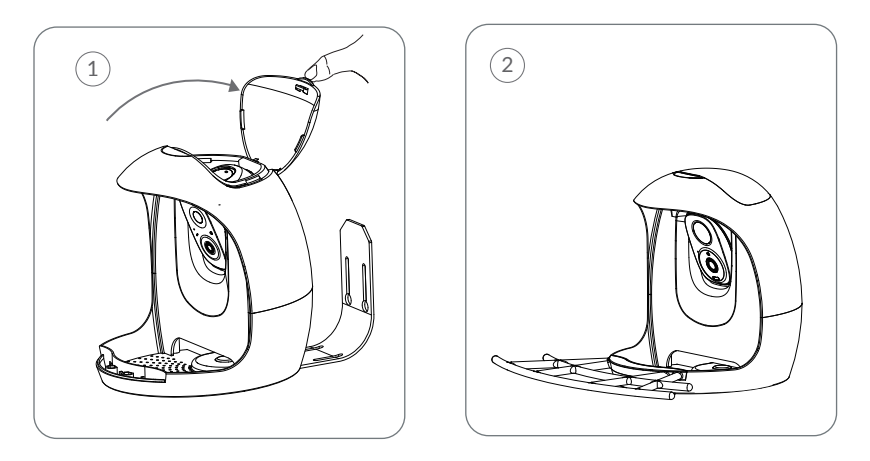

Step 5: Cover the Roof: Pull the cover back in good position with buckle.

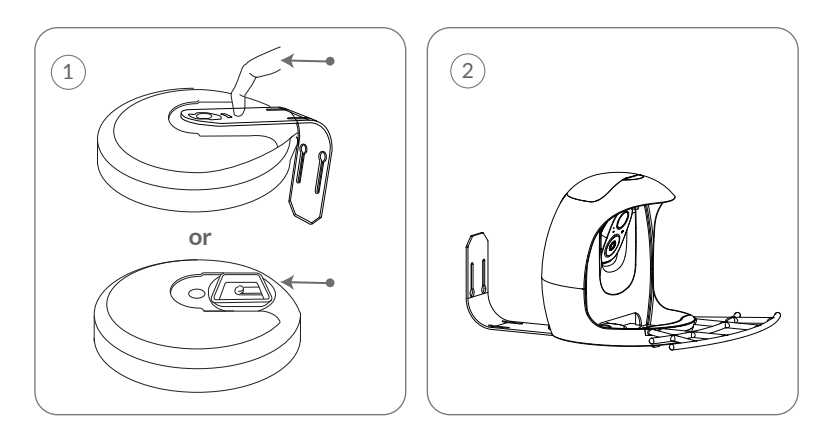

**Step 6:** Re-attach the bracket to the Bird Feeder base.

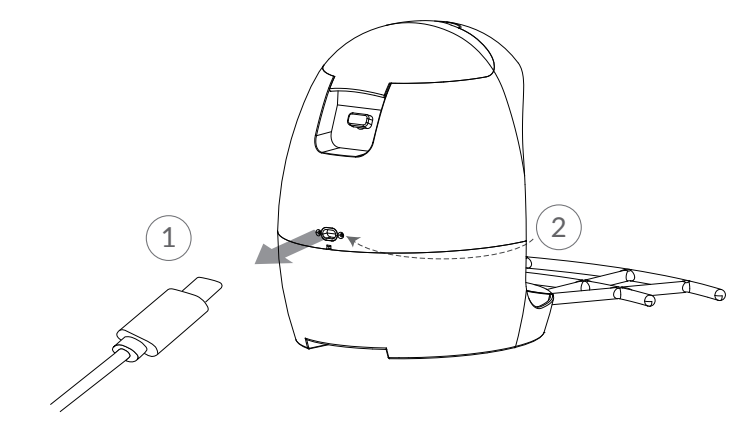

Step 7: Open the silicone plug, re-plug in the Solar Panel.

# How to Add Bird Seed

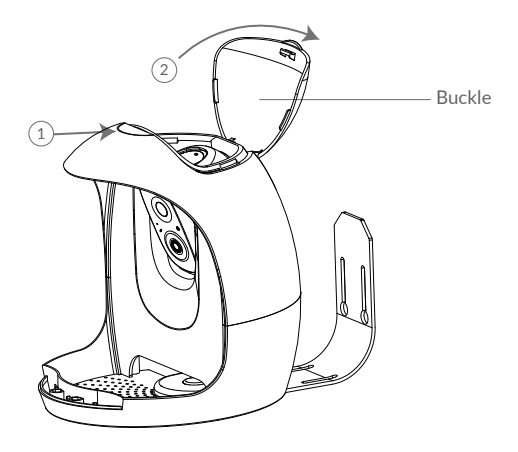

Step 1:Open up the buckle on the top of the Bird Feeder, and pull up on the roof to open.

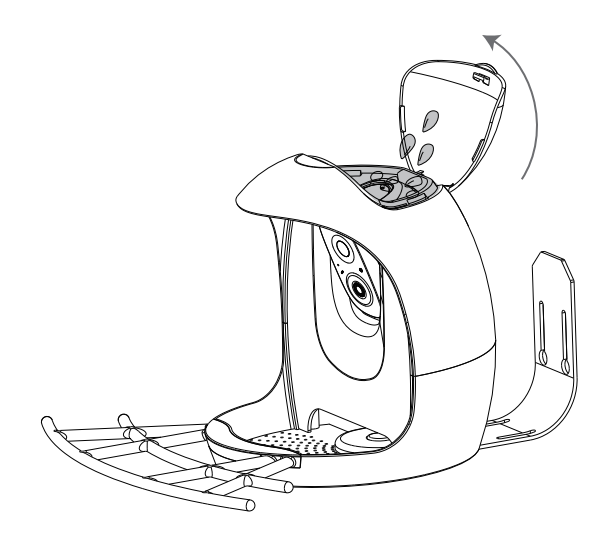

Step 2: You can add bird seed. Finally, close the roof back.

# **Status Light**

This camera uses status light to communicate.

| LED Indicator | Description       |
|---------------|-------------------|
| Solid Blue    | Working           |
| None          | Sleep/Power Off   |
| Solid Yellow  | Charging          |
| Solid Green   | Charging Finished |

# **Battery Camera Reset**

When the battery camera is powered on, if you are not hear a prompt sound of "Ding,Ding,Ding,Ding", please quickly press power button twice in a row, until the blue light flashes, and a prompt sound of "Ding,Ding, Ding,Ding", that is, the reset is successful.

# **Frequently Asked Questions**

### Q1: Why doesn't the Wi-Fi name appear when I connect to Wi-Fi?

A1: You need to turn on the "location permission" for the app in the system settings and change it to "allow when using".

### Q2: Will the camera show red lights when night vision is activated?

A2: The built-in infrared lamp beads make the camera only show some dim red lights when night vision is activated, but the image quality is still clear under no light environment.

### Q3: What are the requirements for Wi-Fi?

A3: Please use a 2.4GHz wireless network. The device does not support the 5GHz wireless network. Meanwhile, please set the Wi-Fi authentication method to wpa2-psk or other lower level of the security method. A password is required.

### Q4: How far should the camera be placed from the router?

A4: After testing, the Wi-Fi connection distance can normally reach up to 100 meters in the open area. However, the actual situation depends on the strength of Wi-Fi and its surrounding environment.

### Q5: What is the maximum length of recording time?

A5: You can choose the recording time in the app. The camera record for a fixed time or "auto" mode, when depending on whether there is a person, the maximum length of a video is 30 seconds.

### Q6: What should I do when the device is malfunctioning?

A6: Long press the power button to restart the camera.